## Step 1: Go to https://app.powerbi.com

## Step 2: Sign in with your Messiah username and password

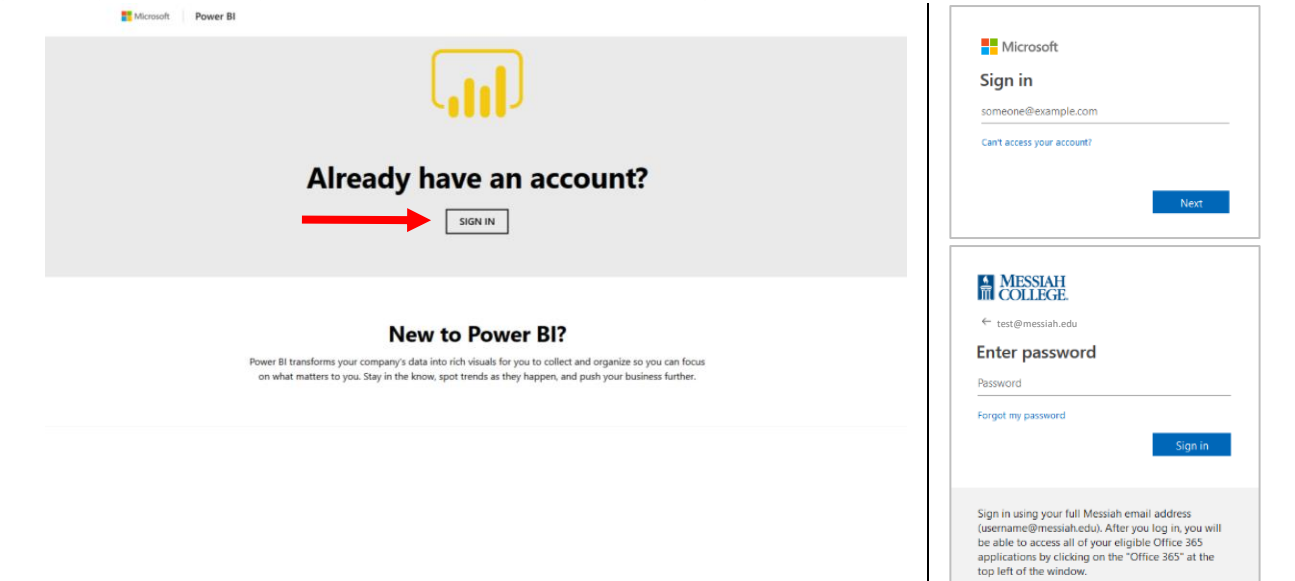

## Step 3: Access shared report

|            | ** | Power Bl       | g <sup>R</sup> Sha | red with me       |      |     |                                    |         | Pro trial: 59 days left | Ê    | ¢         | Ŧ      | ?       | •      | 8 |
|------------|----|----------------|--------------------|-------------------|------|-----|------------------------------------|---------|-------------------------|------|-----------|--------|---------|--------|---|
|            |    |                |                    | Q. Search content |      |     |                                    |         |                         | Show | ina 1 ite | m(s)   | Date (N | ewest) | ~ |
| <b>1</b> → | ☆  | Favorites      | >                  | OWNER             | NAME |     |                                    | ACTIONS | SHARED DATE             |      | OWN       | ER     |         |        |   |
|            |    | Recent         | 2>                 | All shared        | 0 5  | ☆ G | ieneral Institution Information Da | 1       | 2 minutes ago           |      | Danie     | Custer |         |        |   |
|            | ₽  | Apps           |                    |                   |      |     |                                    |         |                         |      |           |        |         |        |   |
|            | Ŕ  | Shared with me |                    | 💓 Daniel Custer   |      |     |                                    |         |                         |      |           |        |         |        |   |
|            | ٩  | Workspaces     | >                  |                   |      |     |                                    |         |                         |      |           |        |         |        |   |
|            | 8  | My Workspace   | ~                  |                   |      |     |                                    |         |                         |      |           |        |         |        |   |

## Step 4: Upgrade to Power BI Pro trial (required for first login, do not renew trial)

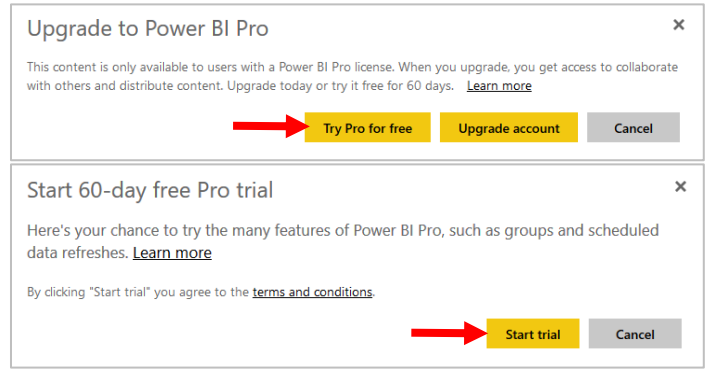

This program is also available for both Android (5.0 or later) and iOS (10.0 or later) devices. Search "Microsoft Power BI" and look for this icon: .